## **Registrering i scoutregistret**

Det är viktigt att alla aktiva scouter är registrerade eftersom det har en direkt koppling till scoutförsäkringen. Som registrerad medlem får man två olika medlemstidningar: Scoutposten och Partio-lehti. Man får även rabatt vid friluftsbutikerna Scandinavian Outdoor och Partioaitta. Anmälning till större evenemang sker också via Kuksa och då behöver en vårdnadshavare ha **inloggningsuppgifter** för att kunna anmäla sitt barn.

## Gör så här:

- 1. Om detta är ditt första barn som är scout (eller om du inte från tidigare är registrerad som vårdnadshavare):
  - Gå in på följande sida: <u>scout.fi/lippukunta/stigfinnarna-sundom/</u>
  - Välj "Bli medlem"
  - (Välj "På svenska")
  - Välj ruta 1 "Registrera dig som vårdnadshavare"
  - Fyll i de uppgifter som efterfrågas i formuläret (OBS! Vårdnadshavarens uppgifter!)
  - Vänta på e-post
  - Gå in på adressen https://asiointi.partio.fi
  - Välj "Registrering"
  - Fyll i ditt vårdnadshavar-id, som du fått i e-posten, samt din e-postadress
  - Välj inloggningsmetod (vi rekommenderar att du kopplar din inloggning till G-mail eller Facebook)
  - Nu kan du logga in på <u>https://asiointi.partio.fi</u>
  - Välj "Familj"
  - Välj "Lägg till minderårigt barn"
  - Fyll i de uppgifter som efterfrågas, telefonnumret kan bra vara vårdnadshavarens (OBS! Ange inte vårdnadshavarens e-post åt barnet, det får lämnas tomt.)
  - Välj "Spara och skapa en medlemsansökan"
  - Sök och välj scoutkår: Stigfinnarna Sundom
  - Skicka
  - Barnet registreras som medlem när kåren manuellt har godkänt ansökan

## 2. Om du från tidigare har scoutbarn och redan har inloggningsuppgifter till Kuksa:

- Gå till adressen https://asiointi.partio.fi
  - (Denna nya e-tjänst är samma register som Kuksa, men med en förenklad layout. Om man tidigare loggat in till Kuksa, kan webbläsaren komma ihåg det och automatiskt dirigera om dig dit. Detta borde kunna undvikas genom att använda hela adressen inklusive https:// eller radera webbhistoriken)
- Logga in med dina inloggningsuppgifter
- Välj "Familj"
- Välj "Lägg till minderårigt barn"
- Fyll i de uppgifter som efterfrågas, telefonnumret kan bra vara vårdnadshavarens (OBS! Ange inte vårdnadshavarens e-post åt barnet, det får lämnas tomt.)
- Välj "Spara och skapa en medlemsansökan"
- Sök och välj scoutkår: Stigfinnarna Sundom
- Skicka
- Barnet registreras som medlem när kåren manuellt har godkänt ansökan

## Glömt inloggningsuppgifterna?

Ta kontakt med kårchefen <u>harriet.sten@scout.fi</u>. (Kuksas eget system för glömda lösenord fungerar tyvärr inte.) När ditt lösenord blivit återställt måste du registrera ett nytt enligt följande:

- Gå in på adressen https://asiointi.partio.fi
- Välj "Registrering"
- Fyll i ditt vårdnadshavar-id, som du fått av kårchefen, samt din e-postadress
- Välj inloggningsmetod (vi rekommenderar att du kopplar din inloggning till G-mail eller Facebook)
- Nu kan du logga in på <u>https://asiointi.partio.fi</u>